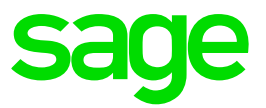

# **Retirement Annuity**

## **Disclaimer:**

The Knowledge Base is our platform to share information with our customers and provide you with a 'help me, help myself' environment. The guides and documents provide step by step solutions to assist you with your queries based on the acquisition of solutions from previous enquiries.

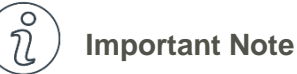

- The information contained in these articles should be treated as guidelines.
- Some articles are version and build specific.
- Articles may not be applicable to all environments.
- If the proposed solution is not successful, please post your comments below or contact the Sage Pastel Payroll and HR Department directly on (011) 304 4300 or <u>support.pastelpayroll@sage.com</u>.

# FAQ

## **Question:**

How do I process a Retirement Annuity within Sage Pastel Payroll & HR?

#### Solution:

- 1. Make a backup of your data by going to File...Backup
- 2. Select the directory on your computer where Pastel Payroll must save the backup.
- 3. The following screen is displayed:

| ile Backup - Sole Access Mode              |                    | ×                           |
|--------------------------------------------|--------------------|-----------------------------|
| Images<br>✓ Backup Images<br>File Name<br> | Where To Backup To | Process  Cancel  New Folder |

## 4. Select Process.

**Note**: Do not make Backups in your Company folder, always Backup to a separate folder.

5. Ensure that the employees you wish to process a Retirement Annuity for are **not processed**.

| Process Payslips  | ×                                  |                        |
|-------------------|------------------------------------|------------------------|
|                   | 🔍 11 At   < < 🕨 🕨 🛔 📅 🖬 🐯 👯 🐘 SI 🔕 |                        |
| Employee Code 002 | Smith - Sandy (Weekly)             | Status : Not Processed |

Retirement Annuity contributed by both Employee and Employer, and is deducted from the Employer's bank Account

- 6. Go to Setup...Transactions.
- 7. Select the magnifying glass and search for **Transaction code 7100 Retirement Annuity.**
- 8. Select Enter.

9. On the right hand side, under processing rules, select "Affect Payslip" and "Print on Payslip"

| up Transactions - Sole Acc | ess Mode              |                         |                | ×      |
|----------------------------|-----------------------|-------------------------|----------------|--------|
| 🖻 💾 🖸                      |                       |                         |                |        |
| sic Details                |                       |                         |                |        |
| ode 7100                   |                       |                         | Ble            | ock 🗌  |
| emplate 7100 Re            | tirement Annuity - Cu | urrent - Deduction Tax- | deductible     |        |
| escription Retirement An   | nuity                 |                         | Reference      |        |
| date / Clear Totals        |                       | Processing Rules        |                |        |
| Year End                   |                       | Affect Notional Pay (   | Wage)          | Г      |
| Never                      |                       | Affect Payslip          |                |        |
| End of Specific Month      | $\sim$                | Print on Payslip        |                | ◄      |
| End of Cycle               |                       | Pro-rata at Start / En  | d              |        |
| Cycle Start Date           | $\checkmark$          | Compulsory Deducti      | on             |        |
| Cycle Length in Months     |                       | Mandatory Transacti     | on             |        |
| Jpdate Opening Balance w   | ith:                  | Special Run Transact    | ion            |        |
| Days Due C En              | titlement             | Stats. SA Transaction   | Туре           | $\sim$ |
| Monthly                    | Wee                   | klv                     | Fortnightly    |        |
| ,                          |                       |                         |                |        |
| ayslip Retireme            | nt Annuity            |                         |                |        |
| ercentage 0.000            | 000 Amount            | 0.00                    | Copy to Wee    | ekly   |
| L Debit Code               | GL Credit             |                         | Copy to Fortni | ghtly  |
|                            |                       |                         |                |        |

- 10. Select Save
- 11. Go to Process...Payslips.
- 12. Select the employee in question and select the Default tab.
- For an employee contribution to the Retirement Annuity, enter Transaction code
  7100 Retirement Annuity and insert the employee's amount to contribute in the Amount field.
- 14. The employer's contribution will be inserted on **Transaction code 9400 Retirement Annuity**.
- 15. Enter the amount contributed by the company into the **Amount field**.
- 16. Insert **Transaction code 6400 Retirement Annuity Benefit** if the employer has contributed.

| Employee     | Code 001                   | Brown - Jol        | nn (Monthl     | y)                     |          |         |             |                  |         |               |            | St           |
|--------------|----------------------------|--------------------|----------------|------------------------|----------|---------|-------------|------------------|---------|---------------|------------|--------------|
|              | <u>I</u> ncome             | <u>D</u> eductions |                | Benefits Contributions |          |         | ntributions | is <u>L</u> eave |         |               | Def        | <u>a</u> ult |
| Tran<br>Code | Transaction Description    | Job Code           | Cost<br>Centre | Processing<br>Period   | Quantity | Rate    | Amount      | Override         | Balance | MTD<br>Amount | YTD Amount | Re           |
| 5002         | Hourly Wage                | 0001               | 0001           |                        | 173.3600 | 28.8417 | 5,000.00    |                  |         | 0.00          | 0.00       |              |
| 6400         | Retirement Annuity Benefi  | 1                  |                |                        |          |         | 200.00      |                  |         | 0.00          | 0.00       |              |
| 7100         | Retirement Annuity         |                    |                |                        |          |         | 200.00      |                  |         | 0.00          | 0.00       |              |
| 8001         | PAYE tax                   |                    |                |                        |          |         | 0.00        |                  |         | 0.00          | 0.00       |              |
| 8045         | UIF - Employee (Actual Pag | ,                  |                |                        |          |         | 25.84       |                  |         | 0.00          | 0.00       |              |
| 9045         | UIF- Company (Actual Pay   | 0001               | 0001           |                        |          |         | 25.84       |                  |         | 0.00          | 0.00       |              |
| 9100         | OID Contribution           | 0001               | 0001           |                        |          |         | 3.92        |                  |         | 0.00          | 0.00       |              |
| 9400         | Retirement Annuity         | 0001               | 0001           |                        |          |         | 200.00      |                  |         | 0.00          | 0.00       |              |
|              |                            |                    |                |                        |          |         |             |                  |         |               |            |              |
|              |                            |                    |                |                        |          |         |             |                  |         |               |            |              |
|              |                            |                    |                |                        |          |         |             |                  |         |               |            |              |
|              |                            |                    |                |                        |          |         |             |                  |         |               |            |              |
|              |                            |                    |                |                        |          |         |             |                  |         |               |            |              |
|              |                            |                    |                |                        |          |         |             |                  |         |               |            |              |
|              |                            |                    |                |                        |          |         |             |                  |         |               |            |              |
|              |                            |                    |                |                        |          |         |             |                  |         |               |            |              |
|              |                            |                    |                |                        |          |         |             |                  |         |               |            |              |
|              |                            |                    |                |                        |          |         |             |                  |         |               |            |              |
|              |                            |                    |                |                        |          |         |             |                  |         |               |            |              |

**Note:** Transaction **6400 – Retirement Annuity Benefit** will populate the same value as the transaction **9400 – Retirement Annuity.** 

## If only the employee is contributing to the RA

17. You will insert **Transaction code 7100 – Retirement Annuity** with its value on the **Default tab** only.

## If only the company is contributing

18. Insert **Transaction code 9400 – Retirement Annuity** with the amount of the contribution stipulated in the Amount field.

| Employee     | Code 001                   | Brown - Joh        | n (Monthly     | ()                   |                                        |         |          |          |              |               |                  | Stat  |
|--------------|----------------------------|--------------------|----------------|----------------------|----------------------------------------|---------|----------|----------|--------------|---------------|------------------|-------|
|              | Income                     | <u>D</u> eductions |                | <u>B</u> enefi       | <u>B</u> enefits <u>C</u> ontributions |         |          |          | <u>L</u> eav | /e            | Def <u>a</u> ult |       |
| Tran<br>Code | Transaction Description    | Job Code           | Cost<br>Centre | Processing<br>Period | Quantity                               | Rate    | Amount   | Override | Balance      | MTD<br>Amount | YTD Amount       | Refer |
| 5002         | Hourly Wage                | 0001               | 0001           |                      | 173.3600                               | 28.8417 | 5,000.00 |          |              | 0.00          | 0.00             |       |
| 6400         | Retirement Annuity Benefi  | 1                  |                |                      |                                        |         | 200.00   |          |              | 0.00          | 0.00             |       |
| 7100         | Retirement Annuity         |                    |                |                      |                                        |         | 200.00   |          |              | 0.00          | 0.00             |       |
| 8001         | PAYE tax                   |                    |                |                      |                                        |         | 0.00     |          |              | 0.00          | 0.00             |       |
| 8045         | UIF - Employee (Actual Pay | ,                  |                |                      |                                        |         | 25.84    |          |              | 0.00          | 0.00             |       |
| 9045         | UIF- Company (Actual Pay   | 0001               | 0001           |                      |                                        |         | 25.84    |          |              | 0.00          | 0.00             |       |
| 9100         | OID Contribution           | 0001               | 0001           |                      |                                        |         | 3.92     |          |              | 0.00          | 0.00             |       |
| 9400         | Retirement Annuity         | 0001               | 0001           |                      |                                        |         | 200.00   | <u> </u> |              | 0.00          | 0.00             |       |
|              |                            |                    |                |                      |                                        |         |          |          |              |               |                  |       |
|              |                            |                    |                |                      |                                        |         |          |          |              |               |                  |       |
|              |                            |                    |                |                      |                                        |         |          |          |              |               |                  |       |
|              |                            |                    |                |                      |                                        |         |          |          |              |               |                  |       |
|              |                            |                    |                | _                    |                                        |         |          |          |              |               |                  |       |
|              |                            |                    |                | _                    |                                        |         |          |          |              |               |                  |       |
|              |                            |                    |                |                      |                                        |         |          |          |              |               |                  |       |
|              |                            |                    |                |                      |                                        |         |          |          |              |               |                  |       |
|              |                            |                    |                | -                    |                                        |         |          |          |              |               |                  |       |
|              |                            |                    |                |                      |                                        |         |          |          |              |               |                  |       |
|              |                            |                    |                |                      |                                        |         |          |          |              |               |                  | 1     |

19. Along with this transaction, you will insert **Transaction code 6400 – Retirement Annuity Benefit**.

| Employ       | ee Code 001            | Brown - Jo | hn (Monthl     | y)                   |          |            |             |          |         |               |            | Sta  |
|--------------|------------------------|------------|----------------|----------------------|----------|------------|-------------|----------|---------|---------------|------------|------|
|              | <u>I</u> ncome         | Deductions |                | <u>B</u> enefits     |          | <u>C</u> o | ntributions |          | Leav    | /e            | Def        | ault |
| Tran<br>Code | Transaction Descriptio | n Job Code | Cost<br>Centre | Processing<br>Period | Quantity | Rate       | Amount      | Override | Balance | MTD<br>Amount | YTD Amount | Refe |
| 5002         | Hourly Wage            | 0001       | 0001           |                      | 173.3600 | 28.8417    | 5,000.00    |          |         | 0.00          | 0.00       |      |
| 6400         | Retirement Annuity Be  | nefit      |                |                      |          |            | 200.00      |          |         | 0.00          | 0.00       |      |
| 7100         | Retirement Annuity     |            |                |                      |          |            | 200.00      |          |         | 0.00          | 0.00       |      |
| 8001         | PAYE tax               |            |                |                      |          |            | 0.00        |          |         | 0.00          | 0.00       |      |
| 8045         | UIF - Employee (Actua  | l Pay      |                |                      |          |            | 25.84       |          |         | 0.00          | 0.00       |      |
| 9045         | UIF- Company (Actual   | Pay 0001   | 0001           |                      |          |            | 25.84       |          |         | 0.00          | 0.00       |      |
| 9100         | OID Contribution       | 0001       | 0001           |                      |          |            | 3.92        |          |         | 0.00          | 0.00       |      |
| 9400         | Retirement Annuity     | 0001       | 0001           |                      |          |            | 200.00      |          |         | 0.00          | 0.00       |      |
|              |                        |            |                |                      |          |            |             |          |         |               |            |      |
|              |                        |            |                |                      |          |            |             |          |         |               |            |      |
|              |                        |            |                |                      |          |            |             |          |         |               |            |      |
|              |                        |            |                |                      |          |            |             |          |         |               |            |      |
|              |                        |            |                |                      |          |            |             |          |         |               |            |      |
|              |                        |            | _              |                      |          |            |             |          |         |               |            |      |
|              |                        |            | _              |                      |          |            |             |          |         |               |            |      |
|              |                        |            | _              |                      |          |            |             |          |         |               |            |      |
|              |                        |            | _              |                      |          |            |             |          |         |               |            |      |
|              |                        |            |                |                      |          |            |             |          |         |               |            |      |
|              |                        |            |                |                      |          |            |             |          |         |               |            |      |

#### **Private RA Employee contributions**

- 20. Go to Setup...Transactions.
- 21. Select the magnifying glass and search **Transaction code 7100 Retirement Annuity.**
- 22. Select Enter.
- 23. On the right hand side, under Processing rules, make sure "Affect Payslip" and "Print on Payslip" are deselected. Save the changes.

| Setup Transactions -                                                                                                    | - Sole Access I                                 | Mode                    |                                                                                                    |                                                                                           | ×                  |  |  |  |  |  |
|----------------------------------------------------------------------------------------------------|-------------------------------------------------|-------------------------|----------------------------------------------------------------------------------------------------|-------------------------------------------------------------------------------------------|--------------------|--|--|--|--|--|
| 0 🕯 💾                                                                                                    | 0                                               | ι 1 <b>1</b> Α <u>τ</u> |                                                                                                    |                                                                                           | $\otimes$          |  |  |  |  |  |
| Basic Details                                                                                                    |                                                 |                         |                                                                                                    |                                                                                           |                    |  |  |  |  |  |
| Code 7100                                                                                                    |                                                 |                         |                                                                                                    |                                                                                           | Block              |  |  |  |  |  |
| Template 7100                                                                                                    | Retirem                                         | nent Annuity - C        | urrent - Deductio                                                                                                    | n Tax-deduct                                                                              | ible               |  |  |  |  |  |
| Description Retire                                                                                                    | Description Retirement Annuity Reference        |                         |                                                                                                    |                                                                                           |                    |  |  |  |  |  |
| Update / Clear Tota<br>Ýear End<br>Never<br>End of Specific I<br>C End of Specific I<br>Cycle Start Date<br>Cycle Length in I<br>Update Opening I<br>C Days Due | Month<br>Months<br>Balance with:-<br>C Entitlen | v<br>v                  | Processing Rule<br>Affect Notiona<br>Affect Payslip<br>Print on Payslip<br>Pro-rata at Staa<br>Compulsory D<br>Mandatory Tra<br>Special Run Tr<br>Stats. SA Trans | es<br>Il Pay (Wage)<br>p<br>rt / End<br>eduction<br>insaction<br>ansaction<br>action Type |                    |  |  |  |  |  |
| Month                                                                                                    | ly                                              | We                      | ekly                                                                                                    | Fo                                                                                        | ortnightly         |  |  |  |  |  |
| Payslip                                                                                                    | Retirement A                                    | nnuity                  |                                                                                                    |                                                                                           |                    |  |  |  |  |  |
| Percentage                                                                                                    | 0.000000                                        | Amount                  | 0.                                                                                                    | 00                                                                                        | Copy to Weekly     |  |  |  |  |  |
| GL Debit Code                                                                                                    |                                                 | GL Credit               | :                                                                                                    | С                                                                                         | opy to Fortnightly |  |  |  |  |  |
|                                                                                                    |                                                 |                         |                                                                                                    | [                                                                                         | Calculation Totals |  |  |  |  |  |

- 24. Select the employee in question and select the **Default tab**.
- 25. For an employee contribution to the Retirement Annuity, enter **Transaction code 7100 – Retirement Annuity** and insert the employee's amount to contribute in the **Amount field.**

| Process Pay  | yslips               |            |                    |                |                      |                              |            |          |              |         |                  |                | ×            |
|--------------|----------------------|------------|--------------------|----------------|----------------------|------------------------------|------------|----------|--------------|---------|------------------|----------------|--------------|
|              | C 🖷                  | <b>Y</b> ( | <b>)</b> 1         | A <b>t</b>     | <b> </b>             |                              | <u>å</u> 🗉 |          | <b> </b>     | \$      | 8                |                |              |
| Employee     | Code 001             |            | Brown - Joh        | n (Monthl      | y)                   |                              |            |          |              |         |                  |                | Status : New |
|              | <u>I</u> ncome       | ]          | <u>D</u> eductions |                | <u>B</u> enefi       | nefits <u>C</u> ontributions |            |          | <u>L</u> eav | e       | Def <u>a</u> ult |                |              |
| Tran<br>Code | Transaction Descri   | iption     | Job Code           | Cost<br>Centre | Processing<br>Period | Quantity                     | Rate       | Amount   | Override     | Balance | MTD<br>Amount    | YTD Amount     | Reference    |
| 5002         | Hourly Wage          |            | 0001               | 0001           |                      | 173.3600                     | 28.8417    | 5,000.00 |              |         | 0.00             | 0.00           |              |
| 6400         | Retirement Annuit    | v Benefit  |                    |                |                      |                              |            | 200.00   |              |         | 0.00             | 0.00           |              |
| 7100         | Retirement Annuit    | by .       |                    |                |                      |                              |            | 200.00   |              |         | 0.00             | 0.00           |              |
| 8001         | PAYE tax             | · · · · ·  |                    |                |                      |                              |            | 0.00     |              |         | 0.00             | 0.00           |              |
| 8045         | UIF - Employee (A    | ctual Pay  |                    |                |                      |                              |            | 25.84    |              |         | 0.00             | 0.00           |              |
| 9045         | UIF- Company (Ad     | tual Pav   | 0001               | 0001           |                      |                              |            | 25.84    |              |         | 0.00             | 0.00           |              |
| 9100         | OID Contribution     |            | 0001               | 0001           |                      |                              |            | 3.92     |              |         | 0.00             | 0.00           |              |
| 9400         | Retirement Annuit    | tv         | 0001               | 0001           |                      |                              |            | 200.00   |              |         | 0.00             | 0.00           |              |
|              |                      | /          |                    |                |                      |                              |            |          |              |         |                  |                |              |
|              |                      |            |                    |                |                      |                              |            |          |              |         |                  |                |              |
|              |                      |            |                    |                |                      |                              |            |          |              |         |                  |                |              |
|              |                      |            |                    |                |                      |                              |            |          |              |         |                  |                |              |
|              |                      |            |                    |                |                      |                              |            |          |              |         |                  |                |              |
|              |                      |            |                    |                |                      |                              |            |          |              |         |                  |                |              |
|              |                      |            |                    |                |                      |                              |            |          |              |         |                  |                |              |
|              |                      |            |                    |                |                      |                              |            |          |              |         |                  |                |              |
|              |                      |            |                    |                |                      |                              |            |          |              |         |                  |                |              |
|              |                      |            |                    |                |                      |                              |            |          |              |         |                  |                |              |
|              |                      |            |                    |                |                      |                              |            |          |              |         |                  |                |              |
|              |                      |            |                    |                |                      |                              |            | I        |              | · I     |                  |                |              |
|              |                      |            |                    |                |                      |                              |            |          |              |         |                  |                |              |
| Hourly Wa    | ige, Demo Job Code 1 | l, Demo (  | Cost Centre        |                |                      |                              |            |          |              |         |                  |                |              |
| Total Gros   | s Income 2,384.4     | 40         |                    |                | Т                    | otal Deducti                 | ons 22     | 5.84     |              |         | 1                | Total Nett Pay | 2,158.56     |

#### If the company contributes to a Private Retirement Annuity:

- 1. Go to Setup...Transactions.
- 2. Select New.

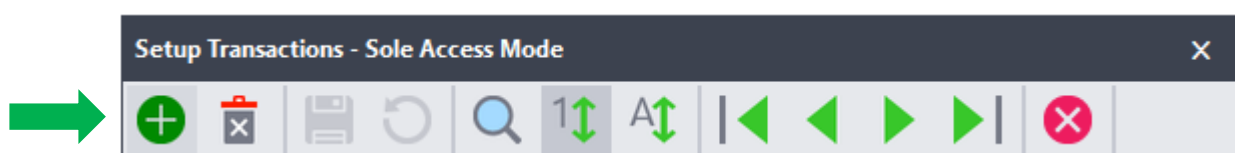

- 3. Insert any transaction code between 1000 and 4999.
- 4. Insert transaction template as **Transaction code 5210 Regular Taxable Income**.
- 5. Insert any transaction description.

| Setup Transactions -                                                                                                    | Sole Access Mode                                  |                     |                                                                                                    |                                                                                              | ×                                     |  |  |  |  |  |
|----------------------------------------------------------------------------------------------------|---------------------------------------------------|---------------------|----------------------------------------------------------------------------------------------------|----------------------------------------------------------------------------------------------|---------------------------------------|--|--|--|--|--|
| 🕂 İ                                                                                                    | ) Q 1                                             | <b>1</b> A <b>1</b> |                                                                                                    |                                                                                              | 8                                     |  |  |  |  |  |
| Basic Details                                                                                                    |                                                   |                     |                                                                                                    |                                                                                              |                                       |  |  |  |  |  |
| Code 1000                                                                                                    |                                                   |                     |                                                                                                    |                                                                                              | Block                                 |  |  |  |  |  |
| Template 5210                                                                                                    | Regular Paym                                      | ent - Incom         | ne                                                                                                    |                                                                                              |                                       |  |  |  |  |  |
| Description RA co                                                                                                    | ompany contributior                               | ı                   | Reference                                                                                                    |                                                                                              |                                       |  |  |  |  |  |
| Update / Clear Tota<br>Year End<br>Never<br>End of Specific I<br>End of Cycle<br>Cycle Start Date<br>Cycle Length in I<br>Update Opening I<br>Days Due | Month<br>Months<br>Balance with:<br>© Entitlement | ~                   | Processing Rule<br>Affect Notiona<br>Affect Payslip<br>Print on Paysli<br>Pro-rata at Sta<br>Compulsory D<br>Mandatory Tra<br>Special Run Tr<br>Stats. SA Trans | es<br>al Pay (Wage)<br>p<br>rt / End<br>eduction<br>ansaction<br>ansaction<br>ansaction Type | ► ► ► ► ► ► ► ► ► ► ► ► ► ► ► ► ► ► ► |  |  |  |  |  |
| Monthl                                                                                                    | y                                                 | Weel                | kly                                                                                                    | Fo                                                                                           | ortnightly                            |  |  |  |  |  |
| Payslip                                                                                                    | RA company contri                                 | bution              |                                                                                                    |                                                                                              |                                       |  |  |  |  |  |
| Percentage                                                                                                    | 0.000000                                          | Amount              | 0.                                                                                                    | .00                                                                                          | Copy to Weekly                        |  |  |  |  |  |
| GL Debit Code                                                                                                    |                                                   | GL Credit           |                                                                                                    | Co                                                                                           | opy to Fortnightly                    |  |  |  |  |  |
|                                                                                                    |                                                   |                     |                                                                                                    |                                                                                              | <u>Calculation</u> Totals             |  |  |  |  |  |

- 6. Under **Processing Rules**, "**Print on Payslip**" and "**Affect Payslip**" must be selected.
- 7. Save the transaction.
- 8. Go to the employee's Payslip, select the **Default tab.**
- 9. Insert the transaction created and insert the value the Employer contributes into the **Amount field.**

| Process Payslips X |                         |              |                |            |                          |         |          |          |         |           |                |              |  |
|--------------------|-------------------------|--------------|----------------|------------|--------------------------|---------|----------|----------|---------|-----------|----------------|--------------|--|
|                    | C 📲 C                   | ′ Q (        | 1 AL           |            |                          | 🍰 🖬     |          |          | \$      | 8         |                |              |  |
| Employee           | Code 001                | Brown        | ı - John (Mont | :hly)      |                          |         |          |          |         |           |                | Status : New |  |
|                    | Income                  | Deduc        | tions          | Benef      | nefits Contributions Lea |         |          |          |         | e Default |                |              |  |
| Tran               | Transaction Descripti   | on Job C     | ode Cost       | Processing | Quantity                 | Rate    | Amount   | Override | Balance | MTD       | YTD Amount     | Reference    |  |
| 1000               | RA company contribu     | ution 0001   | 0001           | Penda      |                          |         | 1 000 00 |          |         | Amount    | 0.00           |              |  |
| 5002               | Hourly Wage             | 0001         | 0001           |            | 173.3600                 | 28.8417 | 5.000.00 |          |         | 0.00      | 0.00           |              |  |
| 8001               | PAYE tax                |              |                |            |                          |         | 0.00     |          |         | 0.00      | 0.00           |              |  |
| 8045               | UIF - Employee (Actu    | al Pay       |                |            |                          |         | 33.84    |          |         | 0.00      | 0.00           |              |  |
| 9045               | UIF- Company (Actua     | al Pay 0001  | 0001           |            |                          |         | 33.84    |          |         | 0.00      | 0.00           |              |  |
| 9100               | OID Contribution        | 0001         | 0001           |            |                          |         | 6.75     |          |         | 0.00      | 0.00           |              |  |
|                    |                         |              |                |            |                          |         |          |          |         |           |                |              |  |
|                    |                         |              |                |            |                          |         |          |          |         |           |                |              |  |
|                    |                         |              |                |            |                          |         |          |          |         |           |                |              |  |
|                    |                         |              |                |            |                          |         |          |          |         |           |                |              |  |
|                    |                         |              |                |            |                          |         |          |          |         |           |                |              |  |
|                    |                         |              |                |            |                          |         |          |          |         |           |                |              |  |
|                    |                         |              |                |            |                          |         |          |          |         |           |                |              |  |
|                    |                         |              |                |            |                          |         |          |          |         |           |                |              |  |
|                    |                         |              |                |            |                          |         |          |          |         |           |                |              |  |
|                    |                         |              |                |            |                          |         |          |          |         |           |                |              |  |
|                    |                         |              |                |            |                          |         |          |          |         |           |                |              |  |
|                    |                         |              |                |            |                          |         |          |          |         |           |                |              |  |
|                    |                         |              |                |            |                          |         |          |          |         |           |                |              |  |
| RA compa           | ny contribution, Demo J | ob Code 1, [ | )emo Cost Ce   | ntre 1     |                          |         |          |          |         |           |                |              |  |
| Total Gros         | s Income 3,384.40       |              |                | Т          | otal Deducti             | ons 33. | 84       |          |         | Ī         | Fotal Nett Pay | 3,350.56     |  |

#### Private RA and Employer pays the RA

**Note:** If there are employee who have Private RAs as well as employees who have RAs owned by the Employer, the Employer paid RA will be processed on 7100 – Retirement Annuity.

The Private Annuity will be setup as follows:

- 1. Go to Setup...Transactions.
- 2. Select New.

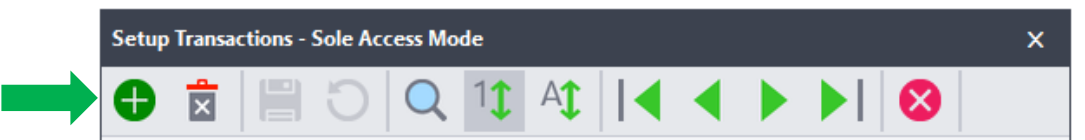

Insert any transaction code between 1000 and 4999.

- 3. Insert transaction template as Transaction code 7100 Retirement Annuity
- 4. Insert any transaction description.

| Setup Transacti | ons - Sole Access  | Mode              |                            |              | ×                 |  |  |  |  |  |
|-----------------|--------------------|-------------------|----------------------------|--------------|-------------------|--|--|--|--|--|
|                 | 0 🖸                | 2 1 <b>1</b> AI   |                            |              | $\otimes$         |  |  |  |  |  |
| Basic Details - |                    |                   |                            |              |                   |  |  |  |  |  |
| Code            | 1001               |                   |                            |              | Block             |  |  |  |  |  |
| Template        | 7100 Retiren       | nent Annuity - Cu | rrent - Deduction          | Tax-deductib | le                |  |  |  |  |  |
| Description     | Retirement Annuit  | /                 |                            | Referen      | ce                |  |  |  |  |  |
| Update / Clear  | Totals             |                   | Processing Rules           |              |                   |  |  |  |  |  |
| Year End        |                    |                   | Affect Notional Pay (Wage) |              |                   |  |  |  |  |  |
| O Never         | ifi a Marath       | м                 | Affect Payslip             |              |                   |  |  |  |  |  |
| C End of Spe    |                    | · ·               | Print on Payslip           |              |                   |  |  |  |  |  |
| Cuele Start [   | )et a              | ~                 | Pro-rata at Start          | / End        |                   |  |  |  |  |  |
| Cycle Lengt     | h in Months        |                   |                            |              |                   |  |  |  |  |  |
| -Undate Oper    | ving Balance with- |                   | Mandatory Transaction      |              |                   |  |  |  |  |  |
| C Davs Due      | Entitler           | ment              | Special Run Tran           | saction      |                   |  |  |  |  |  |
|                 |                    |                   | Stats. SA Transac          | tion Type    | ~                 |  |  |  |  |  |
| Mo              | onthly             | Wee               | kly                        | For          | tnightly          |  |  |  |  |  |
| Payslip         | Retirement A       | nnuity            |                            |              |                   |  |  |  |  |  |
| Percentage      | 0.000000           | Amount            | 0.00                       | ) C          | opy to Weekly     |  |  |  |  |  |
| GL Debit Cod    | e                  | GL Credit         |                            | Cop          | by to Fortnightly |  |  |  |  |  |
|                 |                    |                   |                            | C            | alculation Totals |  |  |  |  |  |

5. Under **Processing Rules**, "**Print on Payslip**" and "**Affect Payslip**" must not be selected.

- 6. Save the transaction.
- 7. Go to the employee's Payslip, select the **Default tab.**
- 8. Insert the transaction created and insert the value the Employer contributes into the **Amount field.**

| Proc | ess Pays   | lips                    |                     |                |                      |                              |          |          |          |         |               |                  | ×            |
|------|------------|-------------------------|---------------------|----------------|----------------------|------------------------------|----------|----------|----------|---------|---------------|------------------|--------------|
| ▦    | • •×       | CE                      | <b>Q</b> 1 <b>1</b> | A <b>t</b>     | • • )                |                              | <u>.</u> | I 👯 👯    |          | \$      | $\otimes$     |                  |              |
| Em   | ployee C   | ode 001                 | Brown - Joł         | ın (Monthly    | )                    |                              |          |          |          |         |               |                  | Status : New |
|      | ļ          | ncome                   | <u>D</u> eductions  |                | <u>B</u> enefi       | nefits <u>C</u> ontributions |          |          |          | Leav    | /e            | Def <u>a</u> ult |              |
| T    | ran<br>ode | Transaction Description | Job Code            | Cost<br>Centre | Processing<br>Period | Quantity                     | Rate     | Amount   | Override | Balance | MTD<br>Amount | YTD Amount       | Reference    |
| 10   | 001        | Retirement Annuity      |                     |                |                      |                              |          | 200.00   |          |         | 0.00          | 0.00             |              |
| 5    | 002        | Hourly Wage             | 0001                | 0001           |                      | 173.3600                     | 28.8417  | 5,000.00 |          |         | 0.00          | 0.00             |              |
| 8    | 001        | PAYE tax                |                     |                |                      |                              |          | 0.00     |          |         | 0.00          | 0.00             |              |
| 8    | 045        | UIF - Employee (Actual  | Pay                 |                |                      |                              |          | 23.84    |          |         | 0.00          | 0.00             |              |
| 9    | 045        | UIF- Company (Actual I  | Pay: 0001           | 0001           |                      |                              |          | 23.84    |          |         | 0.00          | 0.00             |              |
| 9    | 100        | OID Contribution        | 0001                | 0001           |                      |                              |          | 3.92     | <u> </u> |         | 0.00          | 0.00             |              |
|      |            |                         |                     |                |                      |                              |          |          | <u> </u> |         |               |                  |              |
|      |            |                         |                     |                |                      |                              |          |          |          |         |               |                  |              |
|      |            |                         |                     |                |                      |                              |          |          |          |         |               |                  |              |
|      |            |                         |                     |                | _                    |                              |          |          |          |         |               |                  |              |
|      |            |                         |                     |                |                      |                              |          |          |          |         |               |                  |              |
|      |            |                         |                     |                |                      |                              |          |          |          |         |               |                  |              |
|      |            |                         | _                   |                | -                    |                              |          |          |          |         |               |                  |              |
|      |            |                         |                     |                | _                    |                              |          |          |          |         |               |                  |              |
|      |            |                         |                     |                |                      |                              |          |          |          |         |               |                  |              |
|      |            |                         |                     |                |                      |                              |          |          |          |         |               |                  |              |
|      |            |                         |                     |                |                      |                              |          |          |          |         |               |                  |              |
|      |            |                         |                     |                |                      |                              |          |          |          |         |               |                  |              |
|      |            |                         |                     |                |                      | ·                            |          |          |          |         |               |                  |              |
|      |            |                         |                     |                |                      |                              |          |          |          |         |               |                  |              |
| Ret  | irement /  | Annuity                 |                     |                |                      |                              |          |          |          |         |               |                  |              |
| Tot  | al Gross   | ncome 2,384.40          |                     |                | Т                    | otal Deducti                 | ions 2   | 23.84    |          |         | 1             | Fotal Nett Pay   | 2,360.56     |